Manual of Operation

| Conn DisConn Start Receive Data Pause R                                                                                                    | eceive Data Hold Hz% Peak I                                                                                                   | 🏈 🎬<br>Max Min Param                                                                   | eter Help Cl                  | De l                   |                            |                 |
|----------------------------------------------------------------------------------------------------|----------------------------------------------------------------------------------------------------|----------------------------------------------------------------------------------------|-------------------------------|------------------------|----------------------------|-----------------|
| LoZV VFC VAC VDC VAC+DC mVDC<br>mVAC                                                                                                    | Save Data         Read And Delete           mVAC+DC         °C         OHM         BEEP           °F         CAP         DIOD | nS Hz96                                                                                | ADC<br>AAC+DC                 | mADC<br>mAAC+DC        | uADC<br>uAAC+DC            |                 |
| .oZ V~ V~ V<br>Connected                                                                                                    | mV Ω                                                                                                    | Hz%                                                                                    | A                             | mA                     | uA                         |                 |
| DC n                                                                                                    | v                                                                                                    | Save BMP                                                                               | Print View Re<br>otal 1 Pages | fresh index: 180 Date1 | Time: 22/03/08 14:25:02 Ma | inValue: 9.4985 |
| 9.4                                                                                                    | 19                                                                                                    | 600.0000<br>550.0000<br>500.0000<br>450.0000                                           |                               |                        |                            |                 |
| -600 -300 0                                                                                                    | 300 600                                                                                                    | 400.0000<br>360.0000<br>300.0000<br>\$ 250.0000                                        |                               |                        |                            |                 |
| Jear Al Record Save Import Print View                                                                                                    | <b>A</b> ]                                                                                                    | 200.0000<br>150.0000<br>100.0000                                                       |                               |                        |                            |                 |
| No         DateTime         Range           Min         max         Va           445         2022/3/8 14:25:14         -600         600                                                                                                    | Main Aux Aux Aux Aux Aux Aux Aux Aux Aux Aux                                                                                  | 50.0000<br>0.0000<br>-50.0000<br>-100.0000                                             |                               |                        |                            |                 |
| 446         2022/3/8 14:25:14         -600         600           447         2022/3/8 14:25:15         -600         600           448         2022/3/8 14:25:15         -600         600           449         2022/3/8 14:25:15         -600         600 | 9.50 mVDC<br>9.49 mVDC<br>9.49 mVDC                                                                                           | <ul> <li>-150.0000</li> <li>-200.0000</li> <li>-250.0000</li> <li>-300.0000</li> </ul> |                               |                        |                            |                 |
| 450         2022/3/8 14:25:15         -600         600           451         2022/3/8 14:25:15         -600         600           452         2022/3/8 14:25:15         -600         600           453         2022/3/8 14:25:15         -600         600 | 9.49 mVDC<br>9.57 mVDC<br>9.48 mVDC<br>9.54 mVDC                                                                              | -350.0000<br>-400.0000<br>-450.0000                                                    |                               |                        |                            |                 |
| 454 2022/3/8 14:25:16 -600 600<br>455 2022/3/8 14:25:16 -600 600<br>456 2022/3/8 14:25:16 -600 600<br>457 2022/3/8 14:25:17 -600 600                                                                                                    | 9.50 mVDC<br>9.51 mVDC<br>9.50 mVDC<br>9.49 mVDC                                                                              | -500.0000<br>-550.0000<br>-600.0000<br>14:24:                                          | 21                            |                        | 4:46                       |                 |
| 1 The shortcut toolba                                                                                                    | r<br>Connecting dev                                                                                                    | rices                                                                                  |                               |                        |                            |                 |
| 0<br>DisConn                                                                                                    | Disconnect the device                                                                                                    |                                                                                        |                               |                        |                            |                 |
| Start Recive Data                                                                                                    | To receive data, receiving continuous data                                                                                    |                                                                                        |                               |                        |                            |                 |
| Pause Revice Data                                                                                                    | Suspension of receiving data                                                                                                  |                                                                                        |                               |                        |                            |                 |
| Hold                                                                                                    | Maintain current data.                                                                                                    |                                                                                        |                               |                        |                            |                 |
| f<br>Hz%                                                                                                    | Trigger the HZ function                                                                                                    |                                                                                        |                               |                        |                            |                 |
| ∆<br>Peak                                                                                                    | To enter peak mode                                                                                                    |                                                                                        |                               |                        |                            |                 |
| Max Min                                                                                                    | Enter the max min mode                                                                                                    |                                                                                        |                               |                        |                            |                 |
| Parameter                                                                                                    | Set system parameters                                                                                                    |                                                                                        |                               |                        |                            |                 |

## The main program interface

| About       | Software product information |  |
|-------------|------------------------------|--|
| (2)<br>Help | Software to help document    |  |
| Close !     | Exit the software            |  |

| 2 Functio          | on Options                                                                                                    |                                                                  |
|--------------------|----------------------------------------------------------------------------------------------------|------------------------------------------------------------------|
| Menu               | Screenshot                                                                                                    | Description                                                      |
| Function           | LoZV VFC VAC VDC VAC+DC mVAC+DC °C<br>mVAC<br>LoZ V~ V~ V~ V mVAC+DC °F<br>mVAC<br>mVAC<br>mVAC+DC °F<br>mV<br>mAC mADC mAAC+DC uADC uAAC+DC uAAC | The<br>corresponding<br>instrument<br>with the shift<br>function |
|                    | Ω Hz% A mA uA                                                                                                    |                                                                  |
| Range              | Auto Manual<br>Model Mode<br>Range Setting                                                                                                    | Enter the<br>instrument<br>automatic or<br>manual range          |
| Value<br>Model     | Relative Value Set Relative Value Model Relative Value Mode                                                                                       | To enter or<br>exit the<br>relative value<br>model               |
| Save<br>Data       | Save Current Start Auto Close<br>Data Save Auto Save<br>Save Data Setting of Device                                                               | To enter or<br>exit the saved<br>data model                      |
| Read And<br>Delete | Read Index Read Data Read Count: Query<br>in Index ALL Data Data Count<br>Read and Query Of Device                                                | Read or query<br>the historical<br>data model                    |

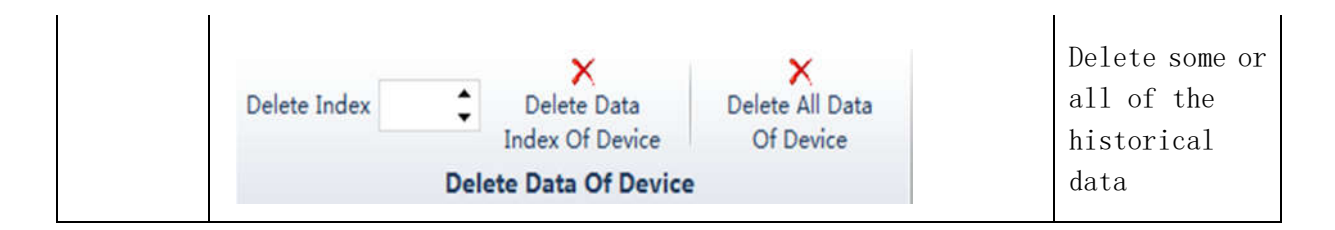

3 Command prompt bar: Send status command prompt

4 Instrument display area: Synchronous display instrument value

5 Table display area: The table displays the received data,

provide the import, export, printing function.

6 Chart display area: The chart shows the received data, provide the save BMP image, refresh, print the image function  $_{\circ}$